## Инструкция для родителей по работе с сертификатами

Подача заявки на получение сертификата персонифицированного финансирования дополнительного образования происходит автоматически при подаче заявки на программу, по которой доступна оплата сертификатом, на сайте Навигатора дополнительного образования <u>https://dopobr.petersburgedu.ru/</u>

Программы, которые могут быть получены за счет социального сертификата отмечены специальным значком зеленого цвета «Оплата сертификатом» в каталоге кружков и секций (https://dopobr.petersburgedu.ru/programs/). Для ознакомления со всеми программами также можно использовать фильтр «Доступна оплата сертификатом» в левой части страницы.

| Х СБРОСИТЬ ВСЕ ФИЛЬТРЫ ВСЕГО                      | о найдено 256 программ дополнительного образования                                                                |         |
|---------------------------------------------------|----------------------------------------------------------------------------------------------------|---------|
|                                                   |                                                                                                    |         |
| Поиск                                             | Изобразительное искусство Оплата сертификатом                                                                     | *       |
| Q. Поиск по разделу Ст                            | гудия "Основы изобразительного искусства"                                                                         |         |
| Возраст                                           | г. Санкт-Петербург, ул. Льва Толстого, д. 6-8                                                                     |         |
|                                                   | Есть бесплатные места 🙀 4.2                                                                                       |         |
| Отображать программы, у которых возраст не указан | Записаться                                                                                                    |         |
| Линия Станция метро                               | Профессиональная ориентация Оплата сертификатом                                                                   | *       |
| ∨ Выберите… ∨ До                                  | ополнительная общеобразовательная программа "Увлекательный<br>ир туризма и гостериимства"                         |         |
| Удаленность От                                    | Петровский колледж                                                                                                |         |
| км Введите адрес                                  | Бесплатно 🏠 4.5                                                                                                   |         |
| Направленность                                    | Записаться                                                                                                    |         |
| Выберите 🗸                                        |                                                                                                    |         |
| Сферы интересов                                   | Декоративно-прикладное искусство Оплата сертификатом                                                              | *       |
| Выберите У Ди                                     | екоративно-прикладное творчество. Творческая мастерская<br>рикладного искусства "Стильные штучки" (Дополнительная |         |
| Уровень сложности об                              | бщеобразовательная общеразвивающая программа)                                                                     |         |
| Выберите 🗸                                        | ГБОУ СОШ № 238 с углубленным изучением английского языка Адмиралтейского района Санкт-Петербурга 1                |         |
| Форма обучения                                    | Бесплатно                                                                                                    |         |
| Выберите                                          |                                                                                                    |         |
|                                                   | Хореография Оплата сертификатом                                                                                   | $\star$ |
| Стоимость участия Ха                              | ореография для детей. Танцевальная мастерская "Сияние"<br>Loполнительная общеобразовательная общеразвивающая      |         |
|                                                   | оограмма "Эстрадный танец")                                                                                       |         |
| 🗸 Доступна оплата                                 | Театральная мастерская "Сияние"                                                                                   |         |
| сертификатом                                      | Бесплатно 57 4.8                                                                                                  |         |

При подаче заявки на программу необходимо отметить галочкой поле «Использовать оплату сертификатом» и заполнить все обязательные поля, которые отобразятся на форме подачи заявки:

| Обучающийся                                                                                                    |        |
|----------------------------------------------------------------------------------------------------|--------|
| Выберите                                                                                                    | $\sim$ |
| Использовать оплату сертификатом                                                                                                    |        |
| Комментарий к заявке                                                                                                    |        |
|                                                                                                    |        |
|                                                                                                    |        |
|                                                                                                    |        |
|                                                                                                    |        |
|                                                                                                    |        |
| Вы можете добавить к заявке документ из уже сохранённых<br>л Личном кабинете                                                                                                    |        |
| Вы можете добавить к заявке докунент из уже сохранённых<br>л Личном кабенете<br>Выберите_                                                                                                 | ~      |
| Вы ножете добавить к заявке документ из уже сохранённых<br>л Ленеом набоните<br>Выберите<br>Или можете прикрапить документ в форматах JPE0, JPG или PDF                                   | ~      |
| В ножете добавить к заявке документ из уже сохранённых<br>в Личеном кабинете<br>Выберите<br>Ими можете прикрепить документ в форматех JPEO, JPO или PDF<br>• Примрепить                   | ~      |
| Вы можете добавить к заявке документ из уже сохранённых<br>Личеном забежите<br>Выборите<br>Или можете прикрапить документ в форматах JPE0, JPG или PDF<br>«Прикрапить                     | ~      |
| Вы можете добаютть к заявке документ на уже сохранённых<br>личеном набекото<br>Выборте<br>Или можете прикрапить документ в форматах JPEO, JPG или PDF<br>« Прикратить<br>Отправить заявку | ~      |

После заполнения всех полей нажмите кнопку «Отправить заявку». Заявка на получение сертификата формируется автоматически.

Проверить статус заявки на программу дополнительного образования можно в Личном кабинете пользователя в разделе «Заявки» на вкладке «Программы».

| ПРОГРАММЫ 231 МЕРОПРИЯТИЯ 79                       | СЕРТИФИКАТЫ 8                                                   |
|----------------------------------------------------|-----------------------------------------------------------------|
|                                                    |                                                                 |
|                                                    |                                                                 |
| Статус                                             |                                                                 |
|                                                    |                                                                 |
| 98 заявок                                          | Участие в программе                                             |
| A                                                  | Обучение школьников                                             |
| <ul> <li>Ф.06.07.2023</li> <li>Участник</li> </ul> | основы проектной деятельности"                                  |
| Участие в программе Исследователь                  |                                                                 |
|                                                    | Текущий статус                                                  |
| Участис в програмие                                | Предварительно одобрена                                         |
| Участие в программе<br>"Обучение школьников        | Комментарий к статусу                                           |
| предпринимательским навыкам                        | Надеюсь у вас все получится                                     |
| основы проектной деятельности"                     |                                                                 |
|                                                    | Сертификат Перейти к сертифика                                  |
| 12.08.2023                                         | Использована оплата сертификатом<br>Частично                    |
| Участие в программе Тюльпаны и                     | Количество часов, оплачиваемых сертификатом                     |
|                                                    | 8                                                               |
| <b>4</b> 14.07.2023 Участник                       |                                                                 |
| Участие в программе Деливери                       | Authore Subart                                                  |
|                                                    | Участник<br>Иванова Виктория Александровна, 14.05.2012, Женский |
| <b>4</b> 02.05.2022 Участник                       | pochta@mail.ru   +7 (XXX) XXX XX XX                             |
| Участвие в программе Электроника                   | Заявитель<br>Иванова Алина Александровна, 01.05.1982, Женский   |
|                                                    | pochta@mail.ru  +7 (XXX) XXX XX XX                              |
| Загрузить еще                                      | Я бы очень хотела, чтобы все прошло отлично!                    |
|                                                    | Cnpagka.pdf                                                     |
|                                                    | 🗎 Справка.pdf                                                   |
|                                                    | СОБЫТИЯ ПО ЗАЯВКЕ                                               |
|                                                    | Родительские собрания                                           |
|                                                    | 07 октября 2022 в 12:00                                         |

На вкладке «Сертификаты» можно просмотреть данные отправленной заявки на получение сертификата.

|                                | МЕРОПРИЯТИЯ 79  | СЕРТИФИКАТЫ 8                                                    |                                               |
|--------------------------------|-----------------|------------------------------------------------------------------|-----------------------------------------------|
| Статус                         | ~               |                                                                  |                                               |
| 8 38                           | аявок           | Заявка на получение серт                                         | ификата к заявке на программу                 |
| 6.07.2021                      | Заявка одобрена | персонифицированного                                             |                                               |
| Заявка на имя Иван             | юв И.И.         | Тониций статио                                                   |                                               |
| ♦ 06.07.2021                   | Заявка одобрена | Заявка опоблена                                                  |                                               |
| Заявка на имя Иван             | юв И.И.         | Заявка одоорена                                                  |                                               |
| <ul> <li>06.07.2021</li> </ul> | Заявка одобрена | Данные заявки                                                    |                                               |
| Заявка на имя Иван             | юв И.И.         | Обучающийся<br>Давыдова Валентина Алексеевна                     |                                               |
| 6.07.2021                      | На рассмотрении | Муниципалитет<br>Внутригородское муниципальное образование Санко | г-Петербурга муницидальный округ Измайдовское |
| Заявка на имя Иван             | юв И.И.         |                                                                  |                                               |
| 6 07 2021                      | Завруа одобрена | Сертификат                                                       | Перейти к сертификату                         |
| Заявка на имя Иван             | юв И.И.         | 1235543534                                                       |                                               |
| 4 01 07 0001                   |                 | Дата выдачи<br>12.03.2023                                        |                                               |
| ♠ 06.07.2021                   | Заявка одобрена | Срок действия до                                                 |                                               |

При зачислении обучающегося на программу дополнительного образования (изменении статуса заявки на «Участник») в Личном кабинете будут отображаться сведения о присвоенном сертификате.

| Мон дети         Состания           Мон дети         Паков Сергей Константинови         17 (411) 113 13 13 13 13 13 13 13 13 13 13 13 13                                                                                                    | Ланный профиль<br>Заявки<br>Мои активности<br>Избранное | Мои дети облад<br>мероприятиях, г | Константин Валентинович Малков<br>Мужекой, 14.041984 Калкие 083<br>СНИПС: 3464765688<br>ч7 (2003) XXX XX Казараналис<br>Сертификат перс. финанскированик: видан до 3112.2023<br>аот произкумон и бистрых усвоениям натериала. Они активно уча<br>проявляя творческий подход и инициатику. | Радиторовля<br>Секроновала<br>23454363664<br>структ в илеосных и внеилающих |
|----------------------------------------------------------------------------------------------------|---------------------------------------------------------|-----------------------------------|----------------------------------------------------------------------------------------------------|-----------------------------------------------------------------------------|
| Markoba Julio 2016         Namede UBJ           CHILD: 23-607-0688         Ceptrophysics Tripp:: qHuister UBJ3           Ceptrophysics Tripp:: qHuister UBJ3         *77 (902) 342 11           Weiler: Status         Hankoba Mapira KolectaalThirobaka         *77 (902) 342 11           Veiler: Status         Hankoba Mapira KolectaalThirobaka         *77 (902) 342 11           Veiler: Status         Hankoba Mapira KolectaalThirobaka         *77 (902) 342 11           Veiler: Status         Bankowa 083         Kiralimal.ful           CHIR: Status         Totol Status         *77 (907) 512 12 3           Weicowit TU0.2008         Hankowa 083         *77 (907) 512 12 3 |                                                         | Мои дети                          | Малков Сергей Константинови                                                                                                    | Добавить<br>+7 (911) 111 23 12<br>pochtatimail.ru                           |
| Женский, 15.03.2016         Налжее 083           Снилс. 35.4325888         Подана заявка на сертификат от 15.05.2023           Малкова Алена Константиновна         +7 (ко7) 512 12 3           Женский, 11.02.2008         Налжее 083                                                                                                    |                                                         |                                   | Снитис: 36407670588<br>Сертификат перс: финансирования: викры до 12:12:2023<br>Малкова Мария Константиновна                                                                                                    | Cestanews o<br>ceptrodyware<br>+7 (902) 342 11 15<br>kira@mail.nu           |
| Женский, 11.02.2008 Наличие 0ВЗ Аlen@mail.ru                                                                                                    |                                                         | 19                                | Женский, 13.05.2016 Налиние 083<br>Силис 364023688<br>Подана заявка на сертификат от 15.05.2023<br>Малкова Алена Константиновна                                                                                                    | +7 (907) 512 12 14                                                          |
| CH4/ID: 22477676511                                                                                                    |                                                         |                                   | Женский, 11.02.2009 Наликие 083<br>Снило: 22477676511                                                                                                    | AleniimaiLuu                                                                |

Для просмотра сведений о выданном сертификате необходимо нажать на кнопку «Сведения о сертификате» напротив обучающегося, которому выдан сертификат.

## Просмотр сведений о сертификате

| Данные сертифи                                      | ката                                                                                                    |                                                                                                    |                                                                                                    |                                                                                                    |  |
|-----------------------------------------------------|----------------------------------------------------------------------------------------------------|----------------------------------------------------------------------------------------------------|----------------------------------------------------------------------------------------------------|----------------------------------------------------------------------------------------------------|--|
| Фамилия, имя, отчество<br>Константинопольская Мария | Фамилия, имя, отчество<br>Константинопольская Мария Константиновна                                                                                                    |                                                                                                    | Статус сертификата<br>Одобрен                                                                                                    |                                                                                                    |  |
| Причина исключения<br>Недостаточное заполнение д    | Причина исключения<br>Недостаточное заполнение данных                                                                                                    |                                                                                                    | Причина блокировки<br>Недостаточное заполнение данных                                                                                                    |                                                                                                    |  |
| Номер сертификата<br>12313127391278789              |                                                                                                    | Период действия сертификата<br>с 09.09.2022 по 25.12.2022                                                                                                    |                                                                                                    |                                                                                                    |  |
| Количество часов на сертификате<br>8 часов          |                                                                                                    | Остаток на сертификате<br>О часов                                                                                                    |                                                                                                    |                                                                                                    |  |
| Муниципалитет<br>Санкт-Петербургский №13            |                                                                                                    |                                                                                                    |                                                                                                    |                                                                                                    |  |
| Программы по се                                     | ертификату                                                                                                    |                                                                                                    |                                                                                                    |                                                                                                    |  |
| Название программы                                  | Название<br>группы                                                                                                    | Статус заявки на<br>программу                                                                                                    | Часов<br>заблокировано                                                                                                    | Часов<br>списано                                                                                                    |  |
| Кружок по туризму                                   | Летняя пора                                                                                                    | Участник                                                                                                    | 5                                                                                                    | 4                                                                                                    |  |
|                                                     | Данные сертифия<br>Фамилия, имя, отчество<br>Константинопольская Мария<br>Причина исключения<br>Недостаточное заполнение д<br>Номер сертификата<br>12313127391278789<br>Колячество часов на сертификате<br>8 часов<br>Муниципалитет<br>Санкт-Петербургский №13<br>Программы по ссе<br>Название<br>программы<br>Крухок по туризму | Данные сертификата           Фамклии, ими, отчество           Константинопольская Мария Константиновна           Причина исключения           Недостаточное заполнение данных           Новер сертификата           12313127391278789           Количество часов на сертификате           8 часов           Муниципалитет           Санкт-Петербургский №13           Программы по сертификате           Название<br>программы           Куукок по туризму           Коркок по туризму | Данные сертификата           Фамилии, имя, отчество         Статус сертификата           Константинопольская Мария Константиновна         Одобрен           Причина колочения         Причина колочное заполнения           Недостаточное заполнения         Перичина колочное заполнения           123131273912738739         Со 90.09.2022 по 51.2.0222           Количество часов на сертификате<br>8 часов         Остаток на сертификате<br>0 часов           Муниципалитет         Санкт-Петербургский №13           Программы по сертификате<br>программы         Название<br>групты         Статус заявки на<br>порограмму           Комк по туризму         Летняя пора         Участник | Данные сертификата           Фамилии, ими, отчество         Статус сертификата           Константинопольская Мария Константиновна         Одобрен           Причина колоновния         Причина блокировки           Недостаточное заполнение данных         Недостаточное заполнение данных           Номер сертификата         с 09.09.2022 по 25.12.2022           Константиновна         Остатоск на сертификата           1231273912787878         с 09.09.2022 по 25.12.2022           Количество часов на сертификате         Очасов           8 часов         Очасов           Муниципалитет         Санкт-Петербургский №13           Программы по сертификать         групание           Название         статус заявки на<br>программы           Кружок по туризму         Детяя пора         Участник |  |